# Cobertura do servizo

A seguinte aplicación presenta os beneficios, límites e principais exclusións do Servizo de Cobertura para o equipamento cedido polos centros educativos para uso dos alumnos..

**Duración do servizo**: Curso escolar 2023-2024 (1 de setembro de 2023 – 31 de agosto de 2024)

#### Beneficio do servizo

- Custos de reparación do ben incluíndo mán de obra, transporte de recollida, entrega e pezas.
- Será proporcionado un equipo en substitución de forma inmediata, este tempo non superará as 24 horas dende a incidencia.

## Definición das coberturas de dano

Os danos producidos por causa accidental como consecuencia de: golpes, caídas, roturas, derrame de líquidos, sobretensións e temperaturas extremas, que puideran sufrir os compoñentes dos equipos asegurados.

- Rotura de calquera compoñente do equipo: pantalla, carcasa, teclas, bisagras, sistema de alimentación e demais conectores integrados.
- Rotura do cargador de alimentación.

## Límites

• O límite de incidencias non está definido.

## Principais exclusións

- Avarías internas contempladas en garantía.
- Danos estéticos que non afecten ao funcionamento do ben asegurado.
- Danos que teñan a súa orixe no software instalado e máis concretamente os producidos por virus ou programas maliciosos.
- Responsabilidade civil de calquera natureza.
- Roubo, furto, extravío ou perda baixo calquera circunstancia tanto do equipo portátil como do cargador de alimentación ou o lápiz.
- Rotura do lápiz ou da ponta deste.

## Características do Servizo:

Utilizaranse servizos técnicos oficiais, a falta de dispoñibilidade de pezas por parte do fabricante non será en ningún caso responsabilidade do servizo, o prazo para a reparación e devolución do equipo danado dependerá da dispoñibilidade das pezas dos servizos técnicos oficiais. A aceptación e tramitación de cada incidencia realizarase dentro das primeiras 24 horas. O contacto realizarase a través do teléfono de contacto e a conta de correo electrónico habilitados para o servizo.

## Oferta económica:

O custo anual é de **49€** IVE incluído.

**FORMA DE PAGO**: O importe do servizo pode ser aboado das seguintes maneiras:

- Pago con tarxeta de crédito ou débito seguindo os pasos descritos.
- Transferencia bancaria á conta bancaria IBAN: ES71 0128 7671 1701 0000 3364.

# Manual de Rexistro e Contratación de Cobertura

### Introdución

A aplicación Cobertura SIR (Servizo Integral de Reparación) foi creada para que poida xestionar e contratar a cobertura do equipo cedido ao seu fillo/a de forma telemática e sinxela.

# 1. Acceso á aplicación e rexistro

Para acceder á aplicación Cobertura SIR, debe introducir no seu navegador o seguinte enlace: https://coberturasir.plexus.es/ e rexistrarse cubrindo todos os campos indicados no formulario.

|                                                                                                    |                 | Cre                      | a una cuent       | a             |
|----------------------------------------------------------------------------------------------------|-----------------|--------------------------|-------------------|---------------|
|                                                                                                    |                 | Nombre del Padre/Madr    | e/Tutor Legal     |               |
| <b>PLEXUS</b>                                                                                                    |                 | Primer Apellido          | Segund            | o Apellido    |
|                                                                                                    |                 | Teléfono                 | DNI               |               |
| <b>Ya tienes una cuenta?</b><br>Bienvenido a la aplicación de gestión del Servicio Integral de Reparación                             |                 | Email                    |                   |               |
| de Plexus. Desde aquí podrá registrar y gestionar la cobertura de su<br>equipo. Para continuar por favor, inicie sesión o regístrese. | Data savistanta | Contraseña               | Repita 0          | Contraseña    |
| INICIAR SESIÓN                                                                                                    | pulse aqui      | Dirección                |                   | Código Postal |
| REGISTRARME                                                                                                    |                 | Localidad                | Provinc           | ia •          |
|                                                                                                    |                 | He leido y acepto los te | irminos de protec | ción de datos |
|                                                                                                    |                 |                          | REGISTRARME       |               |

## 2. Rexistrar equipo

Unha vez que se rexistre / inicie sesión, mostraráselle a pantalla de rexistro do equipo. Debe cubrir todos os campos requiridos no formulario de rexistro.

| F                                                         | Registra     | r equipo                           |   |
|-----------------------------------------------------------|--------------|------------------------------------|---|
| Nombre del estudiante                                     |              |                                    |   |
| Alumno                                                    |              |                                    |   |
| Centro Educativo                                          |              |                                    |   |
|                                                           |              |                                    |   |
| 27006383 - CEIP A Pont                                    | e (Lugo - Lu | go)                                |   |
| 27006383 - CEIP A Pont                                    | e (Lugo - Lu | go)                                |   |
| 27006383 - CEIP A Pont<br>Modelo de PC<br>Lenovo Yoga 11e | e (Lugo - Lu | Número de serie<br>R90TK367        | 0 |
| 27006383 - CEIP A Pont<br>Modelo de PC<br>Lenovo Yoga 11e | e (Lugo - Lu | go)<br>Número de serie<br>R90TK367 | 0 |

Se ten dúbidas sobre como identificar o Número de Serie, prema na icona de interrogación. Amosaráselle as seguintes fotografías nas que se lle indica detalladamente como localizalo.

|                                                  | ¿Dónde está el número de serie?<br>LENOVO |  |  |
|--------------------------------------------------|-------------------------------------------|--|--|
| Número de serie                                  |                                           |  |  |
| Pulsa para ver cómo encontrar el número de serie | HP                                        |  |  |
|                                                  | CERRA                                     |  |  |

# 3. Engadir imaxe do equipo

Despois de rexistrar o equipo, para continuar coa contratación debe proporcionar unha fotografía do equipo encendido:

| Añadir imagen del equipo |  |  |  |  |  |
|--------------------------|--|--|--|--|--|
| Encendido 🔞              |  |  |  |  |  |
| ENVIAR                   |  |  |  |  |  |
|                          |  |  |  |  |  |

Se ten dúbidas sobre que parte do equipo debe fotografar, prema na icona de interrogación e mostraráselle unha fotografía de exemplo semellante á que debe xuntar connosco:

| Θ                        |
|--------------------------|
| Añadir imagen del equipo |
| Encendido 🕖              |
| ENVIAR                   |
|                          |

## 4. Asinar contrato do equipo

Unha vez engadida a fotografía do equipo, debe realizar a firma do contrato. Para iso, prema no botón de iniciar contratación e será dirixido a un novo enlace para realizar a firma do contrato.

| Contra<br>/a a proceder a realiza<br>redirigido a este. Una v | atación del equipo registrado:                                                                                  |              |
|---------------------------------------------------------------|----------------------------------------------------------------------------------------------------|--------------|
| Va a proceder a realiza<br>redirigido a este. Una v           |                                                                                                    |              |
|                                                               | ar la firma de su contrato, al hacer clic en el botón, s<br>vez finalizado, debe de continuar con el proceso de | erá<br>pago: |
|                                                               | INICIAR CONTRATACIÓN                                                                                            |              |

Nesta nova páxina, debe ler o contrato de consentimento e validar os datos. Ao rematar o contrato, deberá engadir o seu documento de identidade polas dúas caras e aceptar o contrato para continuar co proceso.

| sandbox.confirmsign.com/veremail/IIII00F | 93344/b051526f7673f63c39abefeb                                                                                                    |
|------------------------------------------|----------------------------------------------------------------------------------------------------|
|                                          | CARACTERÍSTICAS DEL SERVICIO   Se utilizarán servicios técnicos oficiales, la no disponibilidad de plezas por parte del fabricante no será en ningún caso responsabilidad de les ervicio, el plazo para la reparación y devolución del equipo dañado depende de la disponibilidad de las piezas de los servicios técnicos oficiales. La aceptación y tramitación de cada incidencia se realizará dentro de las primeras 24 horas. El contacto se realizará a través del teléfono de contacto y la cuenta de correo electrónico habilitados para el servicio.   Forma de Pago: El importe del servicio será abonado mediante transferencia bancaria en la cuenta IBAN ES71 0128 7671 1701 0000 3364 con el motivo "Seguro CAU SCG742161V" o mediante el pago a través de tarjeta bancaria.   IMPAGO: Realizada la comprobación de que no se ha realizado el pago, quedará sin efecto la presente solicitud. |
|                                          | Información necesaria<br>sube el documento de identidad por ambas caras<br>Adjunta fichero<br>Adjunta fichero<br>Adjunta mantenia general y a off ten relativa de 186.                                                                                                    |
|                                          |                                                                                                    |

Unha vez realizada a firma do contrato, será dirixido de novo ao portal para continuar co proceso. No caso de que a firma se completara de maneira correcta, debe visualizar esta páxina. Prema no botón **Pagar** para continuar co proceso.

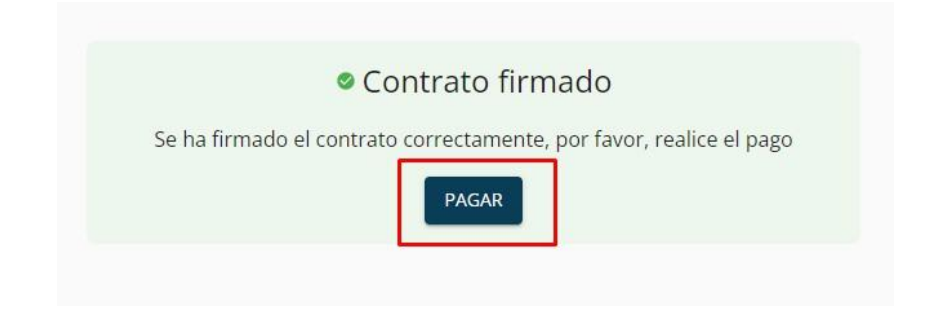

#### 5. Pagar seguro do equipo

Na seguinte pantalla, debe realizar o pagamento do seguro. Para iso, poderá elixir calquera dos dous métodos dispoñibles. Recoméndase o pagamento mediante tarxeta debido a que o pagamento mediante transferencia deberá ser validado de maneira manual.

| Volver | •                        |
|--------|--------------------------|
|        | Elija un método de pago: |
|        |                          |
|        | VISA 🌑 🛄 TARJETA         |

#### 6. Pago do seguro mediante transferencia

alumno

DESCARGAR CONTRAT

PENDIENTE 🕚

Ao elixir a opción de pagamento mediante transferencia, aparecerá esta pantalla onde será informado do envío dun correo cos datos necesarios para realizar a transferencia e posteriormente deberá xuntar o xustificante desta transferencia. Este xustificante debe ser validado manualmente para aprobar o seguro.

|                                 | Le info<br>directio<br><b>Haga u</b><br><b>import</b><br>Es nece<br>una ve | rmamos que he<br>ón con informa<br><b>n ingreso en la<br/>e de 49€ con el</b><br>esario que añac<br>z realizada. | emos enviado u<br>ción para realiz<br>cuenta ES73012<br>concepto "Cobo<br>la el justificante<br>CONTINUAR | n correo electrón<br>ar la transferenc<br>28767115010003<br>ertura SIR 5CG74<br>de la transferen | nico a su<br>ia.<br><b>32526 por el<br/>42161V"</b><br>ncia bancaria |       |
|---------------------------------|----------------------------------------------------------------------------|----------------------------------------------------------------------------------------------------|----------------------------------------------------------------------------------------------------|--------------------------------------------------------------------------------------------------|----------------------------------------------------------------------|-------|
| Para xuntar o<br>transferencia: | xustificante da                                                            | transferencia                                                                                                    | , prema en 👎                                                                                              | <sup>NDIENTE ()</sup> e fornéz                                                                   | zanos o xustifican                                                   | te da |
| Estudiante                      | Contrato                                                                   | Documentación                                                                                                    | Estado                                                                                                    | Cancelar                                                                                         | Añadir docume                                                        | entos |

Pendiente de pago ② PAGAR

ENVIAR

Se ten dúbidas sobre o documento a engadir, prema na icona de interrogación:

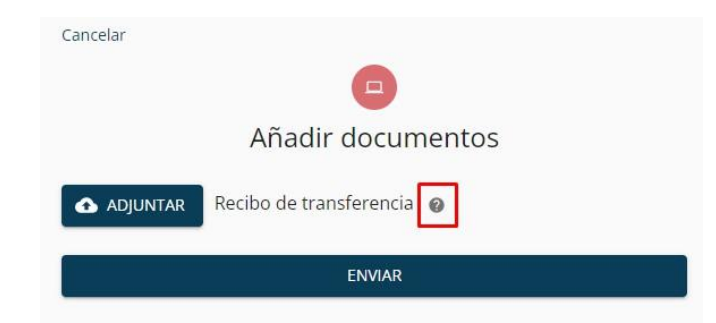

Despois de engadir o xustificante da transferencia, este **debe ser validado polo noso departamento de contabilidade** e recibirá un correo de confirmación na súa conta de correo electrónico.

# 7. Pago do seguro mediante tarxeta

Ao elixir a opción de pagamento mediante tarxeta, será dirixido á pasarela de pagamento onde deberá indicar os datos da súa tarxeta e realizar o pagamento.

| Datos de  | e la operación                      | Pagar con Tarjeta 🛛 изя 🚝 😋 🔷 |
|-----------|-------------------------------------|-------------------------------|
| Importe   | 49,00€                              | Nº Tarjeta:                   |
| Comercio: | TECNOLOGIAS PLEXUS<br>SA<br>(SPAIN) | Caducidad:                    |
| Terminal: |                                     | cvv:                          |
| Pedido:   | 0000000                             |                               |
| Fecha:    |                                     | Cancelar Pagar                |

Se o pagamento foi correcto, deberá visualizar esta pantalla onde debe premer en continuar para seguir co proceso.

|                   |                                               | bankinter.                           | Seleccione su idioma Castellano 🗸 |
|-------------------|-----------------------------------------------|--------------------------------------|-----------------------------------|
| 1 selec           | cione<br>ido de pago 🖨 2 solicidatos<br>adici | itando<br>sonales 🔝 3 Autentificando | ta 4 Resultado de La transacción  |
| Datos de          | e la operación                                | OPERACIÓN AUTORIZADA CON             | CÓDIGO: 176962                    |
| Importe           | 49,00 €                                       | Número Tarjeta: ********             | **0003                            |
| Comercio:         | TECNOLOGIAS PLEXUS<br>SA<br>(SPAIN)           | Url Comercio:                        | http://PLEXUS.ES                  |
| Terminal:         | 14449755-1                                    |                                      |                                   |
| Número<br>pedido: | 0000000063                                    |                                      |                                   |
| Fecha:            | 31/08/2023 11:11                              |                                      | CONTINUAR                         |

Na seguinte pantalla, debe premer no botón que aparece para continuar co proceso.

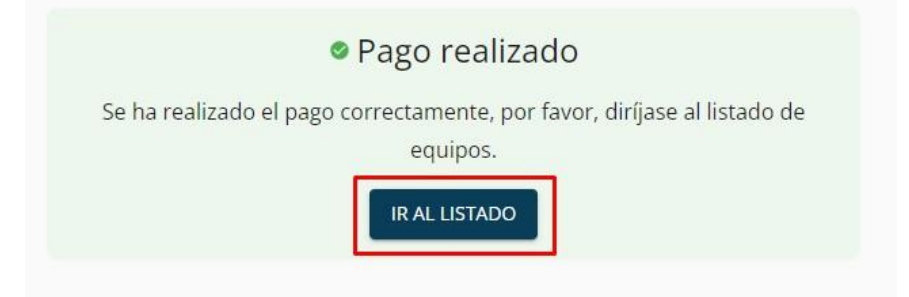

Agora verá unha táboa co contrato realizado, nesta táboa poderá descargar o **contrato asinado**, a **factura do pagamento** realizado e visualizar a data de **fin do contrato**. O contrato do seguro xa estará activo.

| Estudiante | Contrato           | Documentación     | Estado | Modelo | Numero de serie | Fecha de fin |
|------------|--------------------|-------------------|--------|--------|-----------------|--------------|
| alumno     | DESCARGAR CONTRATO | DESCARGAR FACTURA | Pagado | HP     | XXXXXXXXXX      | 31/8/2024    |

## 8. Renovación do contrato

Se o contrato está a piques de rematar ou xa rematou, poderá realizar a renovación do mesmo simplemente facendo o pagamento. Para iso, debe premer no botón **Renovar** e será dirixido á pantalla de pagamento. Deberá seguir o proceso de <u>pagamento indicado previamente</u>.

| alumno DESCARGAR CONTRATO | DESCARGAR FACTURA 🌘 | Pagado                |                                                                         |
|---------------------------|---------------------|-----------------------|-------------------------------------------------------------------------|
|                           |                     | Tu seguro ha caducado | RENOVAR                                                                 |
|                           | DESCARGAR CONTRATO  | DESCARGAR CONTRATO    | DESCARGAR CONTRATO DESCARGAR FACTURA () Pagado<br>Tu seguro ha caducado |

## 9. Dúbidas e consultas

Ante calquera consulta sobre o funcionamento da aplicación, non dubide en poñerse en contacto connosco a través do Servizo de Atención, de luns a venres de 08 a 18 horas, chamando ao teléfono **881505136** ou enviando un correo a: <u>coberturasir@plexus.es</u>